계약해지 절차

중도해지 신청은 2단계로 이루어져 있으며,
 중소기업과 핵심인력 순서에 상관없이 어느 쪽이든 먼저 해지신청 가능합니다.

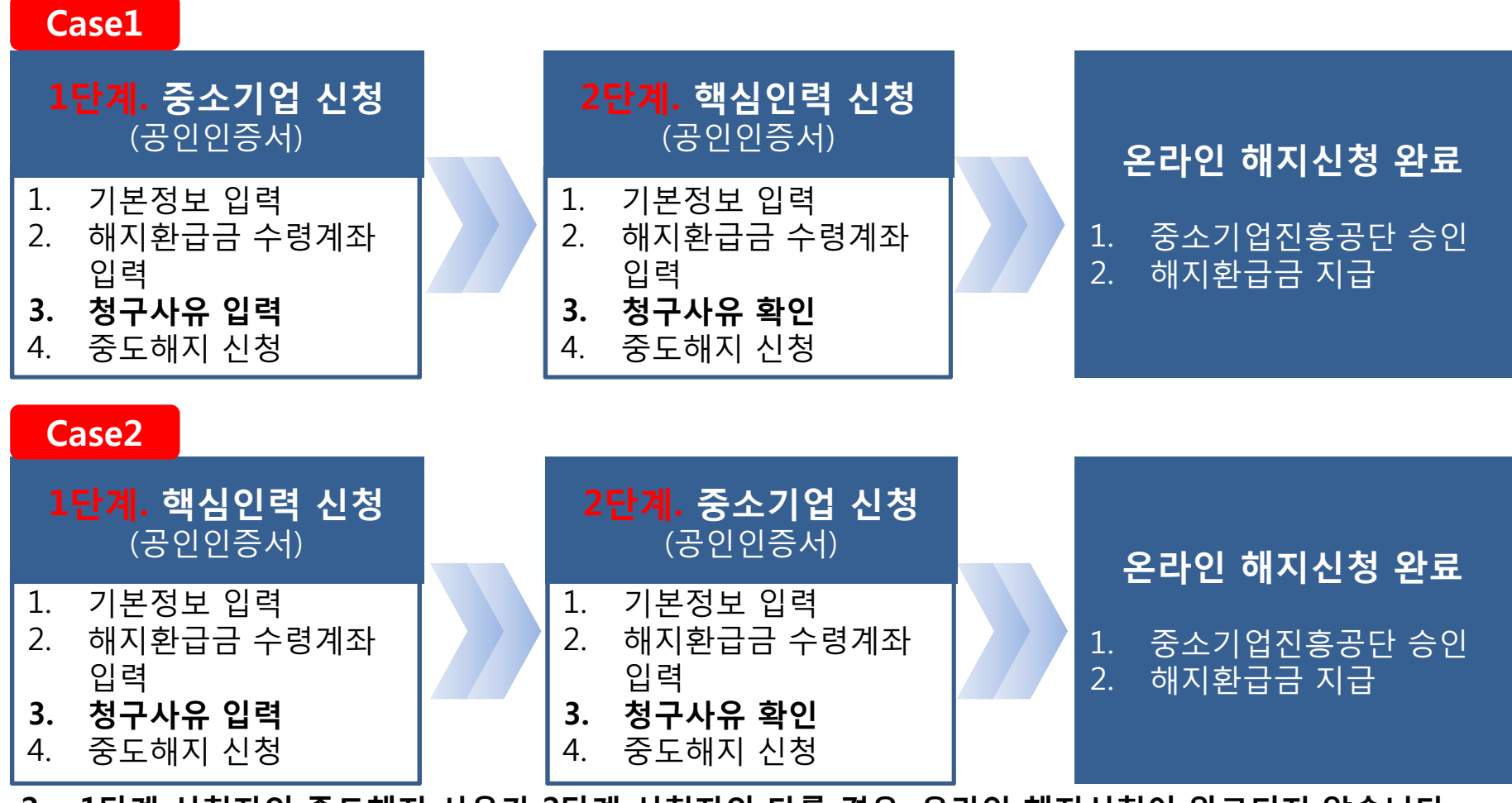

 1단계 신청자의 중도해지 사유가 2단계 신청자와 다를 경우, 온라인 해지신청이 완료되지 않습니다. 상호 확인 하에 진행하여 주시기 바랍니다.
 \* 1단계 신청자의 중도해지 사유를 2단계 신청자가 변경하는 경우,

다시 1단계 신청자가 로그인하여 최종확인(동의) 해야만 중도해지 신청이 완료됩니다.

# 1단계 신청자(중소기업) 해지 신청방법

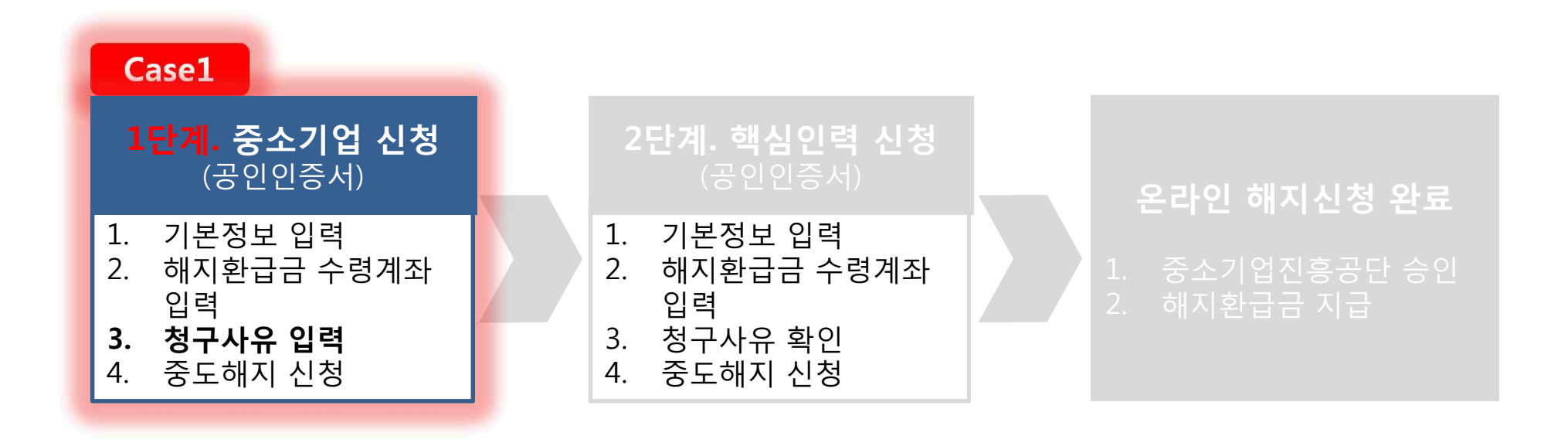

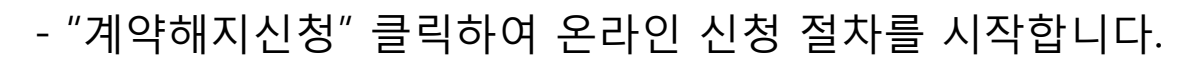

## 1. 내일채움공제 홈페이지 상단 - 온라인신청 - 계약해지신청

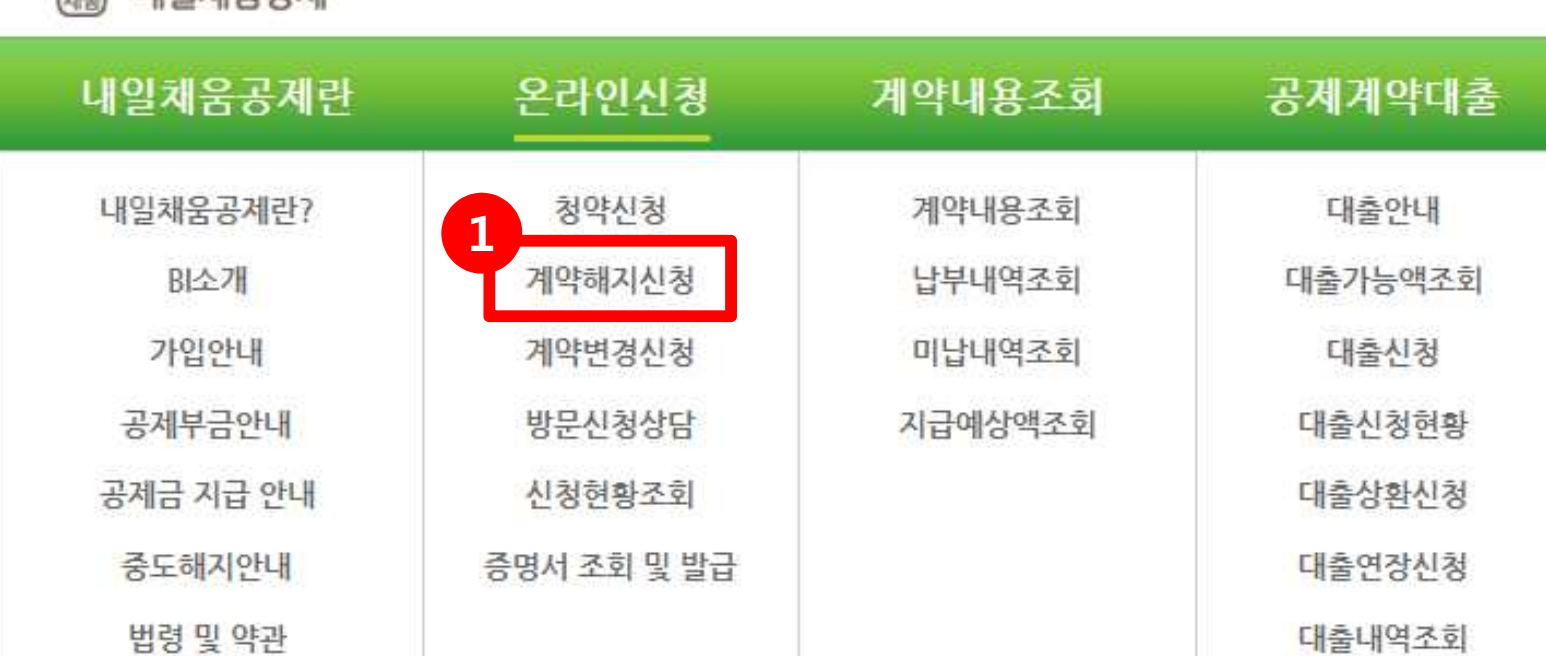

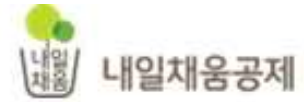

상담안내 평일 9시

- "-" 없이 숫자만 입력 - 개인 공인인증서로 로그인 불가능 (**개인기업**일 경우에도 **기업 공인인증서로 로그인**)

## 1. 공인인증서를 등록하여 주세요. 2. 기업 공인인증서로 로그인해 주세요.

- 최초(또는 인증서 갱신) 사용시에는 공인인증서 등록을 하셔야 합니다.
- 인증서 암호는 노출이 되지 않게 주의하시기 바랍니다.
- 서비스 이용 후 반드시 로그아웃 하시기 바랍니다.

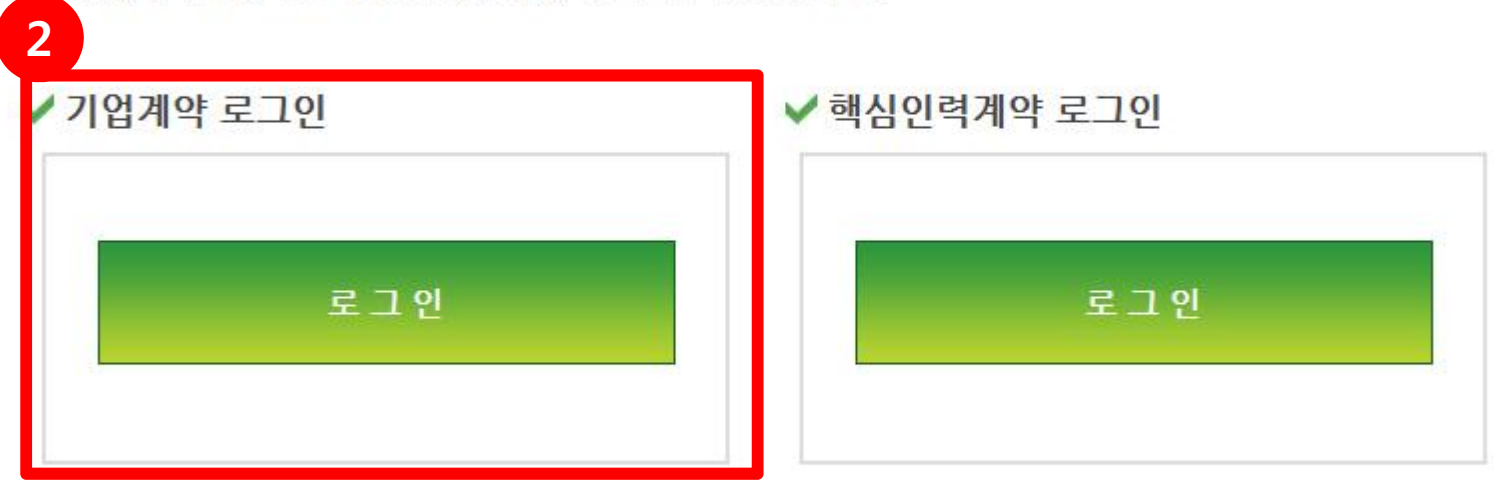

내일채움공제 계약을 위한 서비스는 공인인증서 로그인이 필요합니다.

## 내일채움공제에 오신것을 환영합니다.

HOME > 온라인신청 > 계약해지신청

계약해지신청

계약해지신청

HOME > 온라인신청 > 계약해지신청

계약된 청약의 계약취소/중도해지를 신청 하실 수 있습니다.

| 청약번호         | 공제상품   | 가입자명 | 계약일자       | <mark>만기일자</mark> | 계약상태   | 관리   |
|--------------|--------|------|------------|-------------------|--------|------|
| 2015-xx-xxxx | 내일채움공제 | 홍길동  | 2014.09.15 | 2019.09.15        | 중도지급신청 |      |
| 2015-xx-xxxx | 내일채움공제 | 성춘향  | 2014.09.15 | 2019.09.15        | 중도해지   |      |
| 2015-xx-xxxx | 내일채움공제 | 이몽룡  | 2014.09.15 | 2019.09.15        | 정상     | 중도해지 |
| 2015-xx-xxxx | 내일채움공제 | 김철수  | 2014.09.15 | 2019.09.15        | 중도해지   |      |
| 2015-xx-xxxx | 내일채움공제 | 이말숙  | 2014.09.15 | 2019.09.15        | 정상     | 중도해지 |
| 2015-xx-xxxx | 내일채움공제 | 향단이  | 2014.09.15 | 2019.09.15        | 정상     | 중도해지 |
| 2015-xx-xxxx | 내일채움공제 | 류준열  | 2014.09.15 | 2019.09.15        | 정상     | 중도해지 |
| 2015-xx-xxxx | 내일채움공제 | 박보검  | 2014.09.15 | 2019.09.15        | 중도해지   |      |

※계약일자로부터 3개월 내에는 계약취소를, 그 후에는 중도해지를 하실 수 있습니다.

## 1. 중도해지 버튼을 클릭하여 주세요.

- 중도해지 버튼을 클릭하여 중도해지신청 입력 화면으로 이동

🔵 중도해지신청

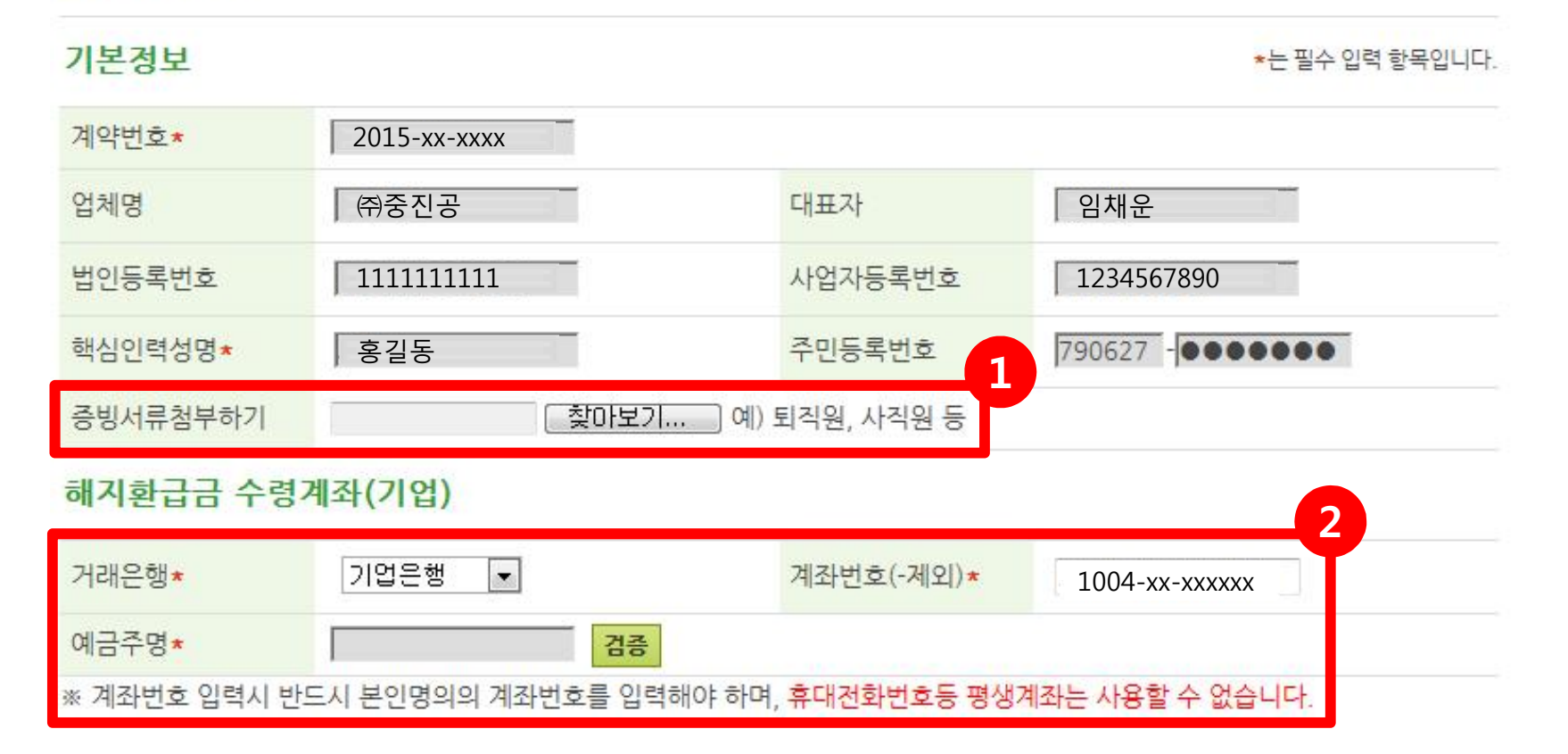

## 1. 퇴직원/폐업사실증명서 등 증빙서류 첨부

- 증빙서류가 여러 개일 경우 1개 파일로 압축 혹은 스캔 하여 첨부해주세요.

## 2. 은행 및 계좌번호 확인 후 "검증" 버튼 클릭

- 청약접수 시 계좌번호가 자동으로 불러와집니다.
- 신규계좌로 해지환급금을 수령하고자 한다면, 거래은행 및 계좌번호를 새로 입력하여 주세요.
- 이체가능 계좌(※ 본인 핸드폰번호 등의 평생계좌번호 대신 모계좌 번호)로 입력하여 주세요.

- 계좌번호는 "-"는 제외하고 입력

#### 청구사유

| 청구사유<br>발생일★         |                                                                                                    |
|----------------------|----------------------------------------------------------------------------------------------------|
| 중소기업<br>귀책에<br>따른 해지 | <ul> <li>중소기업 휴페업, 부도, 해산</li> <li>부당한 임금공정</li> <li>권고사직 등 기업사유에 의한 퇴직</li> <li>중소기업의 경제적부담</li> <li>중소기업 연속 6개월 이상 미납</li> <li>불공정 계약파기</li> <li>기타 (사유</li> </ul>                                      |
| 핵심인력<br>귀책에<br>따른 해지 | <ul> <li>핵심인력 창업에 의한 퇴직</li> <li>핵심인력 이직에 의한 퇴직</li> <li>핵심인력 학업에 의한 퇴직</li> <li>핵심인력의 기타사유에 의한 퇴직</li> <li>핵심인력의 불법행위에 따른 해고</li> <li>핵심인력의 경제적 부담</li> <li>핵심인력 연속 6개월 이상 미납</li> <li>기타 (사유</li> </ul> |
| 기타                   | ◎ 핵심인력 사망, 업무상 재해 등 불가피한 사유                                                                                                    |
| 구사유는 한가              | 지만 기재(중복체크 불가)                                                                                                    |

1. 중도해지 사유발생일 선택 후 청구사유 선택 (1개만 선택 가능)

\* (청구사유/청구사유 발생일 일치) 1단계(기업) 입력 ⇨ 2단계(인력) 확인 ⇨ 완료 1단계(인력) 입력 ⇨ 2단계(기업) 확인 ⇨ 완료

\* (청구사유/청구사유 발생일 불일치) 1단계 신청자가 선택한 청구사유/발생일을 2단계 신청자가 다르게 선택할 경우, 다시 1단계 신청자가 로그인하여 최종확인(동의) 해야만 중도해지 신청이 완료됩니다

#### 2. "중도해지신청" 버튼 클릭

2

중도해지신청

# 2. 확인 메시지 - 중도해지 신청하시겠습니까? - "확인"

# 1. 기업공인인증서 팝업창 - 비밀번호 입력 - "확인"

| E M                                   | anicuna                              |                                    |  |
|---------------------------------------|--------------------------------------|------------------------------------|--|
|                                       | ugio Line                            | DREAM<br>SECURITY<br>Dioltal Trust |  |
| 저장매체 선택                               |                                      | 드림시큐리티                             |  |
| 하드디스크 이동식                             | [[]] [문화<br>스마트인증<br>USIWSD) 보안토콘 저장 |                                    |  |
| 소유자명 발                                | 급기관 용도                               | · 만료일 · ·                          |  |
| ····································· | 월자지두 기급등<br>용결제원 은행/신용               | 2016-02-08                         |  |
| 인증서가 없을경우 '찾아                         | <b>국</b> 기. <b>위들등 이용</b> 화 위 2      | 2. 🔎찾아보기                           |  |
| 인증서 비밀번호                              |                                      |                                    |  |
| 인용서를 전액하고 비밀법                         | 민오늘 입력하십시오,<br>I                     |                                    |  |
| 확인                                    | 취소                                   | 인증서 보기                             |  |

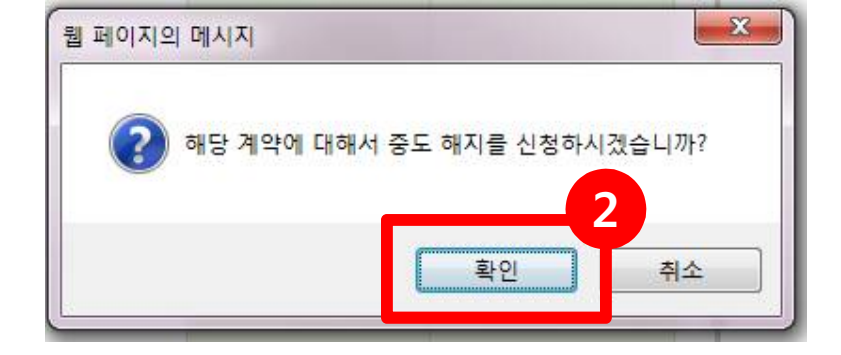

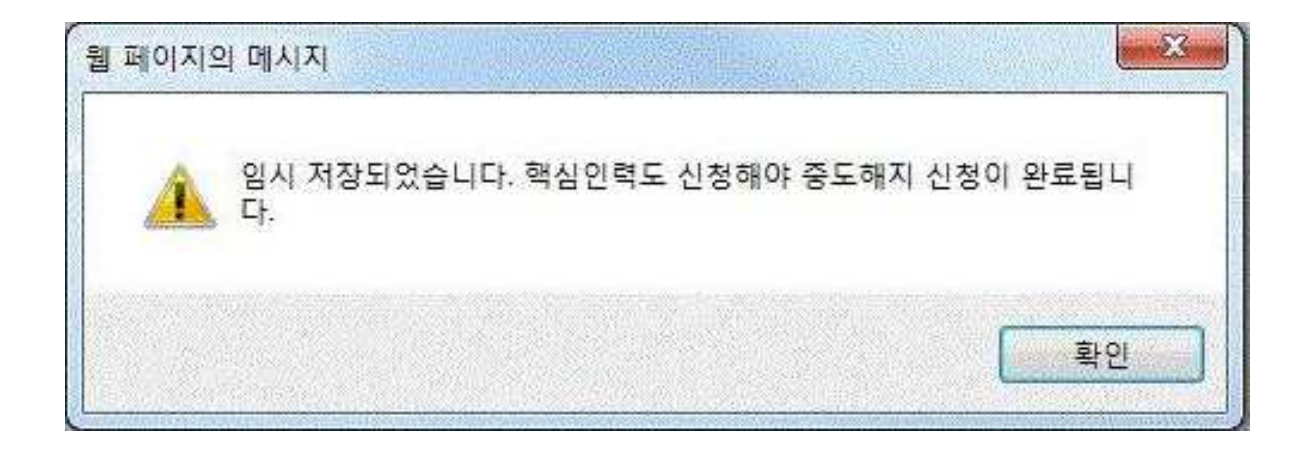

## 1. 기업 계약해지 신청 완료 -> 핵심인력 계약해지 신청 \* 이와 반대로 핵심인력이 먼저 해지신청 한 경우, 신청완료 뒤 "기업 계약해지 신청"을 해야 합니다.

# 2단계 신청자(핵심인력) 해지 신청방법

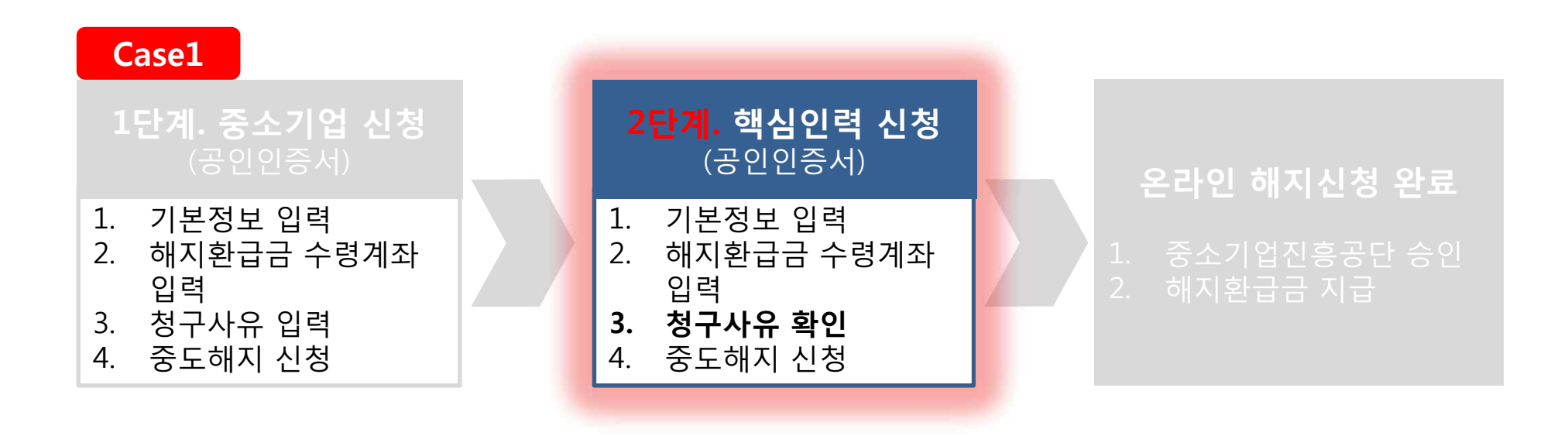

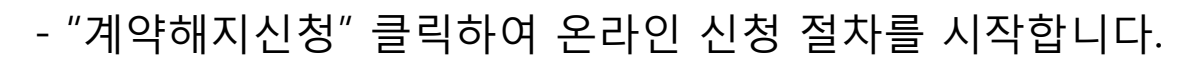

## 1. 내일채움공제 홈페이지 상단 - 온라인신청 - 계약해지신청

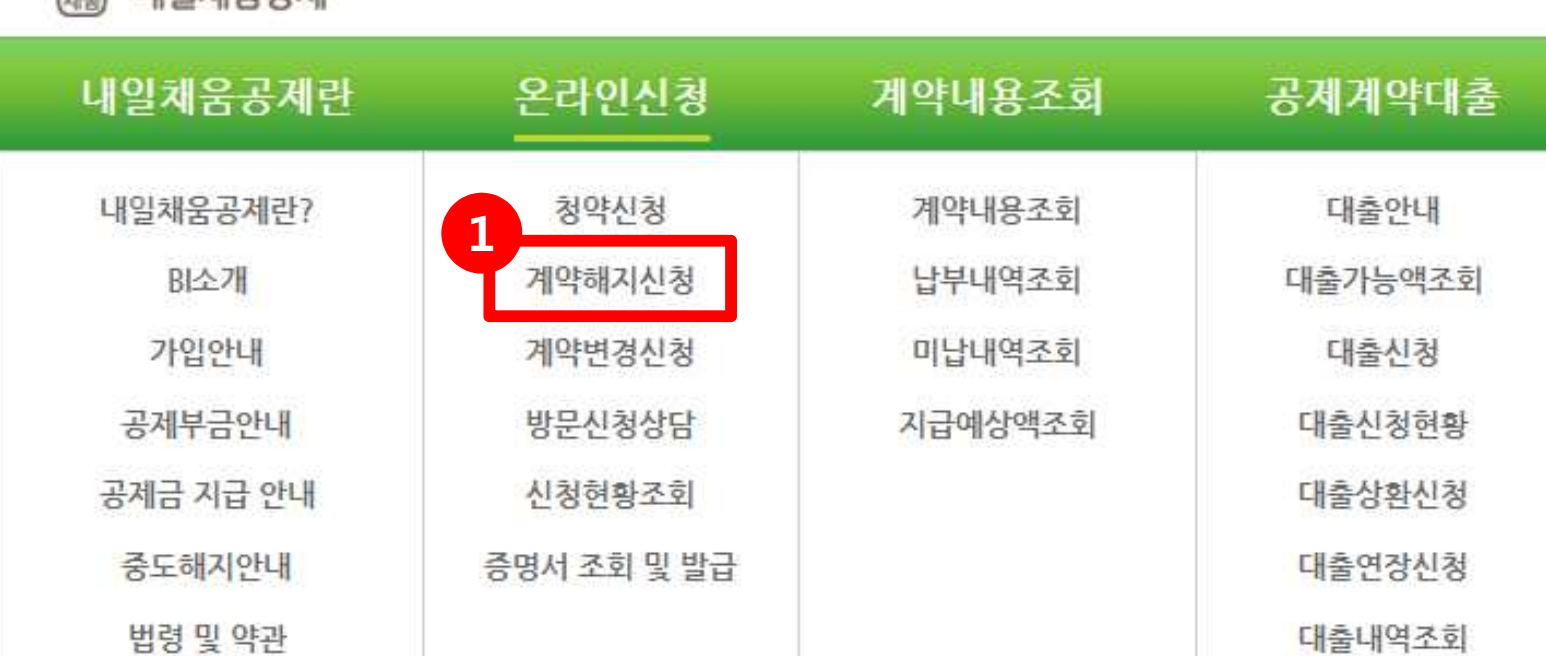

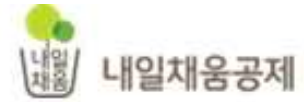

상담안내 평일 9시

### - 기업 공인인증서로는 로그인 불가능

#### - "-" 없이 숫자만 입력

# 공인인증서를 등록해 주세요. 핵심인력 공인인증서로 로그인해 주세요.

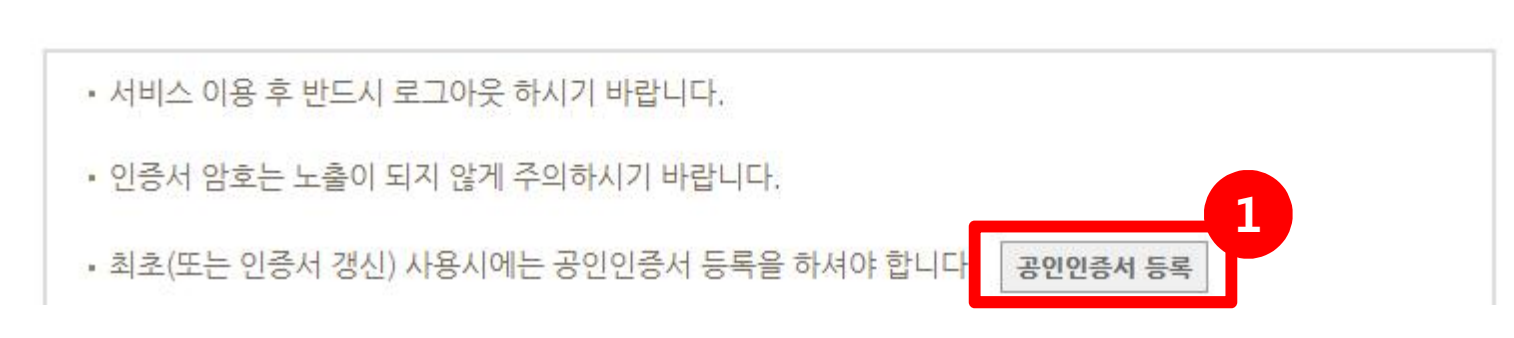

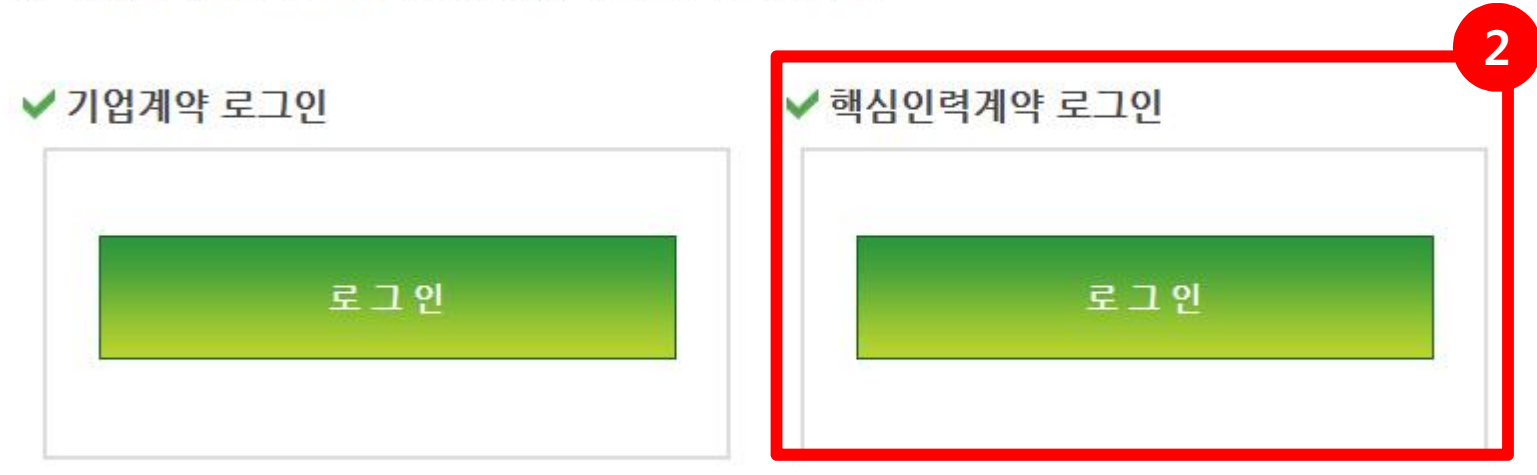

내일채움공제 계약을 위한 서비스는 공인인증서 로그인이 필요합니다.

## 내일채움공제에 오신것을 환영합니다.

HOME > 온라인신청 > 계약해지신청

## 계약해지신청

#### - 중도해지 버튼을 클릭하여 중도해지신청 입력 화면으로 이동

## 1. 중도해지 버튼을 클릭하여 주세요.

조회된 계약취소(해지) 접수내역이 없습니다.

• 계약취소(해지) 접수내역

※ 계약일자로부터 3개월 내에는 계약취소를, 그 후에는 중도해지를 하실 수 있습니다.

| 청약번호         | 공계상품   | 가입자명 | 계약일자       | 만기일자       | 계약상태 | 관리   |
|--------------|--------|------|------------|------------|------|------|
| 2015-xx-xxxx | 내일채움공제 | 홍길동  | 2015.05.15 | 2020.05.15 | 정상   | 중도해지 |

계약된 청약의 계약취소/중도해지를 신청 하실 수 있습니다.

계약해지신청

HOME > 온라인신청 > 계약해지신청

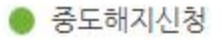

#### 기본정보

예금수영\*

\*는 필수 입력 항목입니다.

| 계약번호*    | 2015-xx-xxxx |            |                |
|----------|--------------|------------|----------------|
| 업체명      | (취중진공        | 대표자        | 임채운            |
| 법인등록번호   | 11111111     | 사업자등록번호    | 1234567890     |
| 핵심인력성명★  | 홍길동          | 주민등록번호 1   | 811221 -       |
| 증빙서류첨부하기 | ( 찾아보기 예)    | 퇴직원, 사직원 등 |                |
| 해지환급금 수령 | 계좌(핵심인력)     |            | 2              |
| 거래은행*    | 기업은행 💌       | 계좌번호(-제외)* | 1004-xx-xxxxxx |
|          |              |            |                |

※ 계좌번호 입력시 반드시 본인명의의 계좌번호를 입력해야 하며, <mark>휴대전화번호등 평생계좌는 사용할 수 없습니다</mark>

김승

# 1. 퇴직원/폐업사실증명서 등 증빙서류 첨부

- 증빙서류가 여러 개일 경우 1개 파일로 압축 혹은 스캔 하여 첨부해주세요.

## 2. 은행 및 계좌번호 확인 후 "검증" 버튼 클릭

- 청약접수 시 계좌번호가 자동으로 불러와집니다.
- 신규계좌로 해지환급금을 수령하고자 한다면, 거래은행 및 계좌번호를 새로 입력하여 주세요.
- 이체가능 계좌(※ 본인 핸드폰번호 등의 평생계좌번호 대신 모계좌 번호)로 입력하여 주세요.
- 계좌번호는 "-"는 제외하고 입력

#### 청구사유

| 202*         | ◎ 중소기업 휴페업, 부도, 해산                                              |
|--------------|-----------------------------------------------------------------|
| 즈스기어         | <ul> <li>○ 부당한 임금공정</li> <li>○ 귀고사진 등 기억사으에 의하 티진</li> </ul>    |
| 공도기법<br>귀책에  | <ul> <li>원고지역 등 기업지유에 의한 되역</li> <li>중소기업의 경제적부담</li> </ul>     |
| 따른 해지        | 중소기업 연속 6개월 이상 미납                                               |
|              | <ul> <li>◎ 물공정 계약파기</li> <li>◎ 기타 (사유</li> </ul>                |
|              | 🔘 백심인력 창업에 의한 퇴직                                                |
|              | <ul> <li>핵심인력 이직에 의한 퇴직</li> <li>핵심인력 하여에 이하 퇴직</li> </ul>      |
| 핵심인력         | <ul> <li>핵심인력의 기타사유에 의한 퇴직</li> </ul>                           |
| 귀색에<br>따른 해지 | ◎ 핵심인력의 불법행위에 따른 해고                                             |
|              | <ul> <li>○ 핵심인력의 경제적 부담</li> <li>○ 해신이려 여소 6개월 이산 미난</li> </ul> |
|              | ◎ 기타 (사유)                                                       |
| 기타           | ◎ 핵심인력 사망, 업무상 재해 등 불가피한 사유                                     |
| 구사유는 한가      | 지만 기재(중복체크 불가)                                                  |
| nas sec      |                                                                 |

### 1. 중도해지 사유발생일/청구사유 확인

 \* 청구사유 발생일/청구사유는 1단계 신청자가 입력한 내용이 연동되어 불러와짐.
 ▷ 맞게 선택됐는지 확인 필수

\* (청구사유/청구사유 발생일 일치)
 1단계(기업) 입력 ⇒ 2단계(인력) 확인 ⇒ 완료
 1단계(인력) 입력 ⇒ 2단계(기업) 확인 ⇒ 완료

\* (청구사유/청구사유 발생일 불일치) 1단계 신청자가 선택한 청구사유/발생일을 2단계 신청자가 다르게 선택할 경우, 다시 1단계 신청자가 로그인하여 최종확인(동의) 해야만 중도해지 신청이 완료됩니다

## 2. "중도해지신청" 버튼 클릭

# 2. 확인 메시지 - 중도해지 신청하시겠습니까? - "확인" - 완료

# 1. 핵심인력 공인인증서 팝업창 - 비밀번호 입력 - "확인"

|                                       | Alter.                   |                            |
|---------------------------------------|--------------------------|----------------------------|
|                                       | Magic Line               |                            |
| 저장매체 선택                               |                          |                            |
| 하드디스크  이용적                            | (USIM/SD) 모안도근           | 서상도근 휴대폰                   |
| ····································· | 행정자치부 개인용<br>금융결제원 은행/신: | 2018-02-25<br>8 2016-02-08 |
| 인증서가 없을경우 ·<br>인증서 비밀번호 [             | 챷아주기. 유들등 이용의(           | 입시오찾아보기                    |
| 인증서를 선택하고 b                           | 비밀번호를 입력하십시오.            |                            |
|                                       | 1                        | 11 T                       |

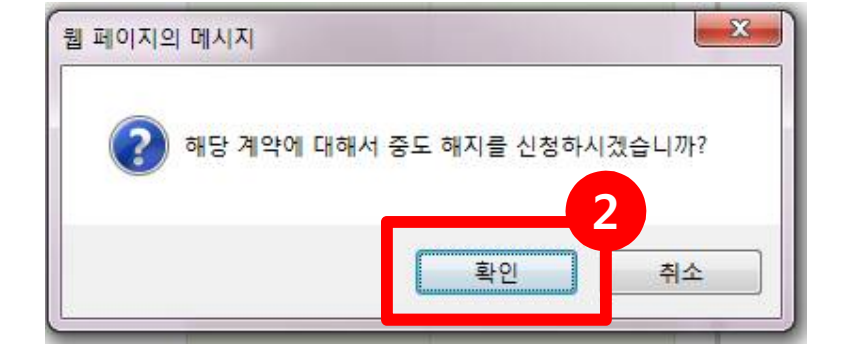